# IVR Servicio Telefónico Interactivo

# SISTEMA DE VALIDACION EN LINEA

# PSICOPATOLOGÍA

Actualizado: Diciembre 2018

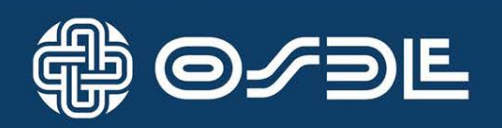

### ÍNDICE

| I.   | INTRODUCCIÓN                                    | 3  |
|------|-------------------------------------------------|----|
| II.  | CONSIDERACIONES GENERALES                       | 4  |
| III. | DESCRIPCIÓN DE TRANSACCIONES IVR                | 7  |
| IV.  | ACCESO AL SERVICIO TELEFÓNICO INTERACTIVO (IVR) | 8  |
| V.   | MENÚ DE TRANSACCIONES                           | 11 |
|      |                                                 |    |

ANEXO I – IDENTIFICACIÓN DE FILIALES

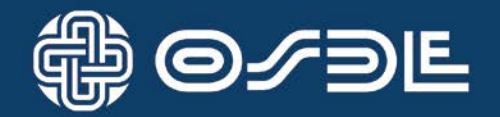

#### I. INTRODUCCIÓN

El IVR (del inglés: Interactive Voice Response) es un servicio telefónico interactivo que le permitirá, al momento de efectuar una prestación, registrarla en forma automática, verificando el apto servicio del socio y su contratación, para así poder brindar el servicio solicitado.

Este sistema es de fácil utilización, ya que con una llamada telefónica podrá verificar, registrar, anular y/o autorizar prestaciones, siguiendo las instrucciones que se le ofrecen.

Este servicio aprobará o rechazará dicha transacción según corresponda, emitiendo un mensaje de voz que le permitirá conocer si la operación se registró en forma correcta o si debe corregir alguno de los datos ingresados.

Con la utilización de esta metodología, solucionamos las necesidades planteadas por los prestadores, brindándoles mayor seguridad en el cobro de las prestaciones registradas, evitando diferencias en sus liquidaciones y celeridad en los períodos de cierre de facturación, dado que se podrá disminuir la cantidad de documentación respaldatoria enviada. **Esto deberá acordarse previamente con el Área de Control de Facturación OSDE**, quienes les informarán su normativa.

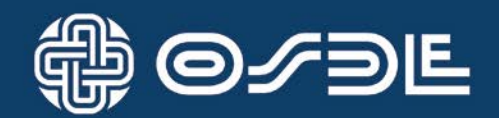

#### **II. CONSIDERACIONES GENERALES**

Para que un asociado de **OSDE** sea atendido dentro de las condiciones de su cobertura, es indispensable que presente:

Si el asociado no contara con alguno de estos dos elementos no será posible la atención bajo la cobertura de OSDE.

En dichos casos, recomendamos orientar al asociado al Centro de Atención Personalizada (C.A.P.) de OSDE más cercano.

#### MESA DE AYUDA

En casos de duda sobre la forma de operar el sistema IVR, podrá llamar a la Mesa de Ayuda de OSDE.

#### Centro de Atención Telefónica a Prestadores

Horario de atención de lunes a viernes de 9 a 20 hs. 0810-666-6733 ó 5371-6493

Por ejemplo:

Cuando tenga dudas sobre la forma de ingresar más de cuatro prestaciones por afiliado.

Cuando no recuerde el código de prestación a registrar.

Cuando no comprenda alguno de los mensajes de error que le responde el sistema.

Cuando por algún motivo no pueda registrar las prestaciones.

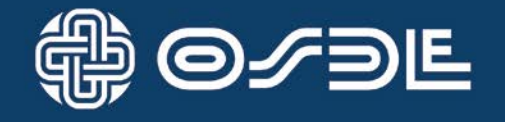

A continuación se describen algunas consideraciones, que deberá tener en cuenta cuando opere con este sistema de registración en línea.

#### ASOCIADO CON CREDENCIAL

Para registrar prestaciones de asociados que presenten su credencial, se deberá ingresar el número de afiliado junto a otros datos que el servicio solicite. Si la respuesta del sistema es positiva, se registrará la prestación y se escuchará un mensaje de respuesta, asignándole un número de transacción y el número de autorización, si la prestación así lo requiere.

Si por algún motivo no se realizara la prestación, (por ejemplo: el asociado se retira antes de realizar su consulta), la transacción deberá ser anulada siguiendo las instrucciones de esta guía.

#### DOCUMENTACIÓN RESPALDATORIA

A la documentación actualmente remitida a OSDE, se deberá adicionar el número de transacción emitido por el sistema, pudiéndose acordar con el Sector de Control de Facturación de OSDE, la disminución de la documentación respaldatoria enviada.

#### IMPORTANTE

La utilización del Sistema de Validación IVR, no implica un cambio en el modo de Facturación vigente.

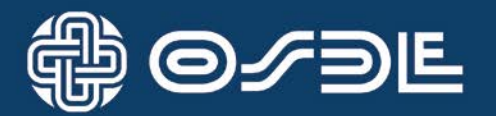

#### SERVICIO TÉCNICO IVR

Cuando no pueda establecer la comunicación telefónica, deberá comunicarse con la mesa de Ayuda de ACTIVIA.

En el caso de **no recordar la clave personal** que le permita acceder al Sistema Telefónico Interactivo para Prestadores Médicos, **podrá solicitarla a este operador,** el que le requerirá algunos datos del profesional para constatar su identidad.

Recuerde que la clave de acceso es personal y la divulgación es de su exclusiva responsabilidad.

Teléfono de la mesa de ayuda de ACTIVIA C.A.B.A. y Gran Buenos Aires: 2205-9500 Resto del país: 0810-777-2284

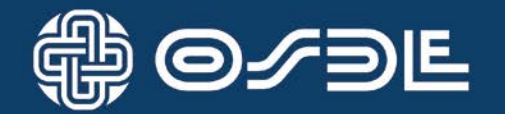

#### III. DESCRIPCIÓN DE TRANSACCIONES IVR

A continuación, se detallan las transacciones que podrá realizar a través del sistema de validación y registración en línea IVR.

En el próximo apartado, se describen los pasos a seguir para cada una de ellas.

#### VERIFICAR LA APTITUD DEL SOCIO.

Permite al profesional, constatar con el Centro de Autorizaciones de OSDE Binario lo concerniente al plan, condición ante el IVA, cronicidad y estado administrativo del socio.

#### **REGISTRAR PRESTACIONES**

Posibilita que el prestador informe a OSDE las prestaciones que efectúa a sus socios. Si las condiciones administrativas lo permiten, esta transacción será autorizada automáticamente en el mismo acto

#### INFORMAR PRESCRIPCIÓN

-Posibilita al profesional autoemitir una autorización para la realización del tratamiento. -Permite que el admisor derive a los socios con los profesionales seleccionado

#### CONSULTA DE AUTORIZACIONES

Permite visualizar las autorizaciones emitidas para el Afiliado con su número de Prestador.

#### ANULAR TRANSACCIONES.

Por medio de esta opción podrá anular una transacción registrada en el día. De no ser posible, deberá llamar al Centro de Atención Telefónica a Prestadores.

#### OTRAS OPCIONES.

Facilita el cambio de la **clave personal** que le permitirá el acceso al Servicio Telefónico Interactivo para Prestadores Médicos.

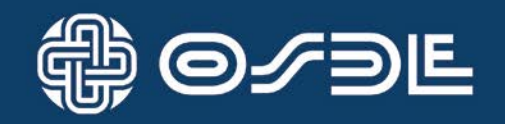

#### IV. ACCESO AL SERVICIO TELEFÓNICO INTERACTIVO - IVR

El servicio IVR permite realizar transacciones a través de teléfonos por tono, sean estos fijos, públicos o del tipo móvil. Dichas transacciones serán ON LINE, en comunicación directa con el servidor central de OSDE .

La distribución típica de un teclado telefónico es la siguiente:

| 1    | 2         | 3           |
|------|-----------|-------------|
|      | ABC       | DEF         |
| 4    | 5         | 6           |
| GHI  | JKL       | <b>MN</b> 0 |
| 7    | 8         | 9           |
| PQRS | TUV       | WXYZ        |
| *    | 0<br>oper | #           |

Para el ingreso de los datos requeridos por el sistema, se hará uso tanto de los números como de las dos teclas especiales: la tecla **asterisco (\*)** a la izquierda del cero y la tecla **numeral (#)** a la derecha del cero.

#### ACCESO AL SISTEMA IVR

Para tener acceso al servicio, el Profesional habilitado deberá marcar, desde cualquier punto del país con un costo de llamada local, el número telefónico:

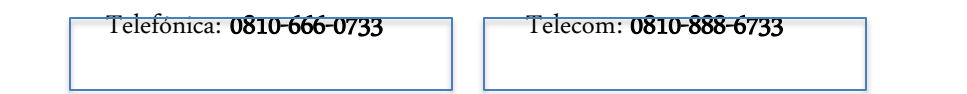

En el área metropolitana (Capital y Gran Buenos Aires) puede también usar el número telefónico: 2205-9600

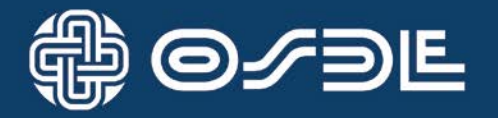

Inmediatamente escuchará el siguiente mensaje:

"Bienvenido a OSDE – Servicio Telefónico Interactivo para Prestadores Médicos". "Mediante dos dígitos Ingrese su número de FILIAL".

Deberá ingresar el número de la Filial OSDE donde presenta sus liquidaciones habitualmente (si lo desea puede consultar el apartado "Filiales"). Cuando este número sea menor a 10 deberá precederlo con 0, por ejemplo para la Filial 1 se ingresará 01.

A continuación escuchará:

#### "Ingrese su Código de Prestador y luego presione la tecla numeral (#)".

Tendrá que ingresar el código de prestador OSDE y presionar la tecla numeral (#).

Escuchará como respuesta (por ejemplo:)

#### "Bienvenido Doctor Juan Pérez".

Luego, el sistema le solicitará que ingrese su clave personal.

#### "Ingrese los 4 dígitos de su clave personal".

Recuerde que si ingresa por primera vez, la clave será igual a los cuatro últimos dígitos del número de prestador, la que podrá cambiar cuando así lo desee.

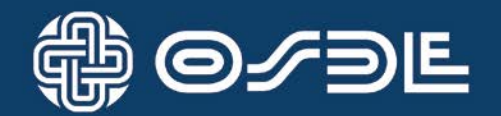

A continuación, le mostramos donde obtener algunos datos que el sistema le solicitará en algunas transacciones.

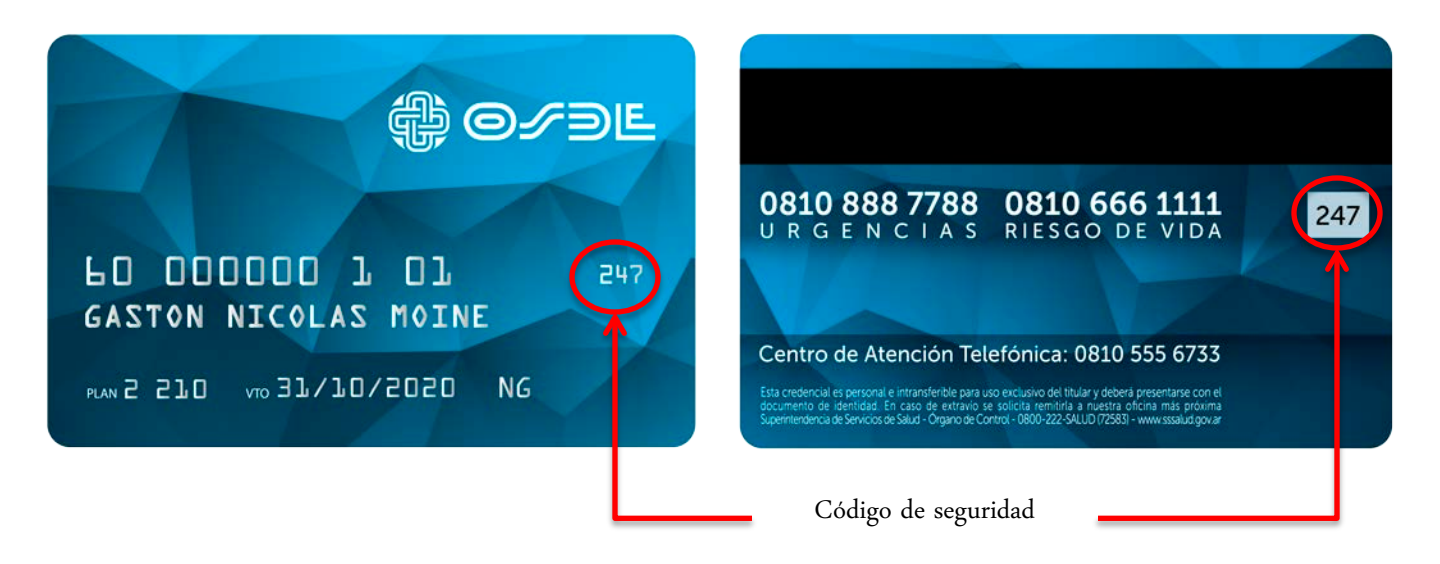

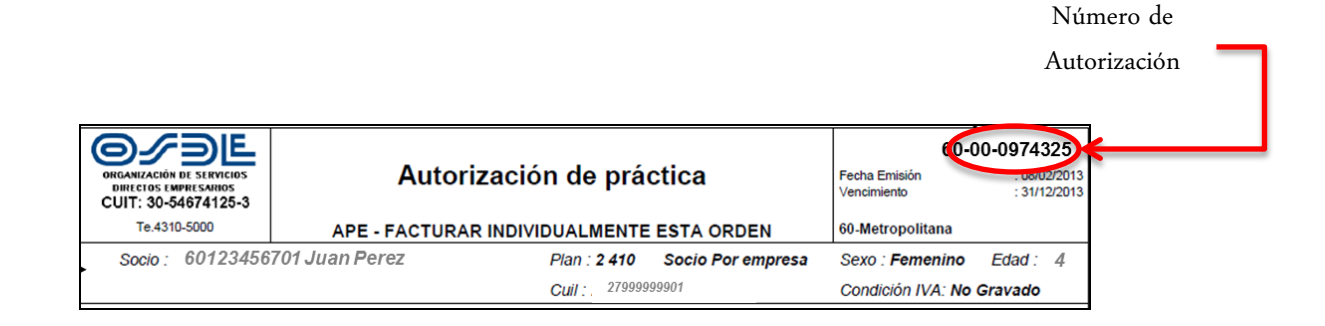

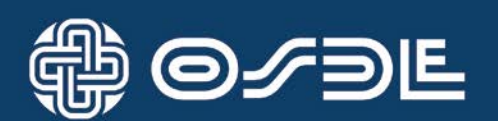

#### VERIFICACIÓN DE AFILIADO (01.A) (OPCIÓN 1)

Esta opción permite verificar el apto servicio del socio.

Bienvenido a OSDE Servicio Telefónico Interactivo para prestadores médicos

# Mediante 2 dígitos ingrese su número de Filial (si pertenece a una Filial que tiene más de una jurisdicción asignada, pide que se indique la misma)

Ej: 60

Ingrese su código de prestador y luego presione la tecla numeral (#) Ej: 62777 #

Ingrese los 4 dígitos de su clave personal

Ej: 2777

Para verificar un asociado ingrese 1

Ej: 1

Ingrese los 11 dígitos de Nro. de Asociado Ej: 60671956201

Mediante 3 dígitos ingrese el código de seguridad o pulse numeral (#) para continuar Ej: 951

Aguarde un instante Asociado 60671956201 / habilitado / plan 310 / por empresa

> Continúa en página siguiente

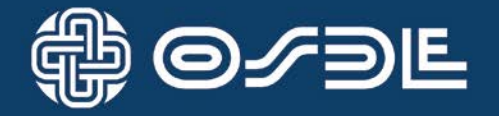

Viene de página anterior

Para volver a escuchar presione asterisco (\*) Para volver al menú de opciones presione numeral (#) Para finalizar la llamada ingrese 9

Ej: 9

Gracias por comunicarse con OSDE Servicio Telefónico Interactivo para prestadores médicos

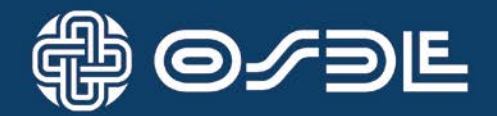

#### REGISTRACIÓN DE PRESTACIÓN (02.A) (OPCIÓN 2)

En esta opción podrá registrar y confirmar hasta cuatro (4) prestaciones en una misma transacción, debiendo proceder como se describe a continuación:

Bienvenido a OSDE Servicio Telefónico Interactivo para prestadores médicos

### Mediante 2 dígitos ingrese su número de Filial (si pertenece a una Filial que tiene más de una

jurisdicción asignada, pide que se indique la misma)

Ej: 60

Ingrese su código de prestador y luego presione la tecla numeral (#)

Ej: 62777 #

Ingrese los 4 dígitos de su clave personal Ej: 2777

Para registrar una prestación ingrese 2 Ej: 2

**Ingrese los seis dígitos del código de prestación** Ej: 330165

Terapia Individual

Para confirmar presione numeral(#), para corregir presione asterisco (\*) Ej: numeral (#)

Indique el ámbito de la prestación: En consultorio ingrese 1 / en internación psiquiátrica ingrese 2 / en internación clínica ingrese 3/en domicilio ingrese 4 Ej: 1 (en consultorio)

Para ingresar el número de Autorización presione 1 o de lo contrario presione 2

Continúa en página siguiente

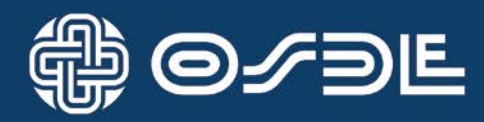

Viene de página anterior

| Opción: 1                                             | Opción: 2                          |
|-------------------------------------------------------|------------------------------------|
|                                                       | - 1. 1. 1                          |
| Ingrese los 8 dígitos del Nro. de autorización        | Indique con un dígito el           |
| Ej: 98356537                                          | terapia.                           |
| Indique con un dígito el código de finalización de    | <b>0</b> (continúa sin finalizar)  |
| terapia                                               | <b>1</b> (finaliza tratamientos, p |
| 0 (continúa sin finalizar)                            | orientación diagnóstica)           |
| 1 (finaliza tratamientos, psicodiagnóstico y          | <b>4</b> Abandono del tratamien    |
| orientación diagnóstica)                              | paciente(330165) (Aviso d          |
| <b>4</b> Abandono del tratamiento por parte del       | sesión)                            |
| paciente(330165) (Aviso de abandono durante una       | 4 Código de prestación»0           |
| sesión)                                               | luego de ausencias, se abo         |
| 4 Código de prestación»000000» por abandono           | <b>9</b> Anulación de una order    |
| luego de ausencias, se abona 330186 (sin aviso)       | «000000»                           |
| 9 Anulación de una orden, código de prestación        | Si la prestación es en Caj         |
| «000000»                                              | si es en Provincia ingrese         |
| Si la prestación es en Capital Federal presione 1, si | Еј: 1                              |
| es en Provincia ingrese 2                             |                                    |
| Ej: 1                                                 | Ingrese los 11 dígitos del         |
|                                                       | Ej: 60671956201                    |
| Ingrese los 11 dígitos del número de asociado         |                                    |
| Ej: 60671956201                                       | Mediante 3 dígitos ingres          |
|                                                       | Ej: 891                            |
| Mediante 3 dígitos ingrese el código de seguridad     |                                    |
| Ej: 891                                               | Aguarde un instante                |
| Aguarde un instante                                   | La prestación fué registra         |
| La prestación fué registrada con el número de Tx      | 494964 Número de orden             |
| 495006 Número de orden 98356537 plan 310 por          | empresa                            |
| empresa                                               |                                    |
|                                                       | Dara volvor a aggichar ag          |

Para volver a escuchar asterisco (\*) Para enviar un informe médico por fax ingrese 7 Para volver al menú de opciones ingrese numeral (#) Ej: #

# código de finalización de

osicodiagnóstico y

nto por parte del de abandono durante una

00000» por abandono ona 330186 (sin aviso) n, código de prestación

pital Federal presione 1, 2

número de asociado

se el código de seguridad

da con el número de tx 98356512 plan 310 por

Para volver a escuchar asterisco (\*) Para enviar un informe médico por fax ingrese 7 Para volver al menú de opciones ingrese numeral (#) Ej: #

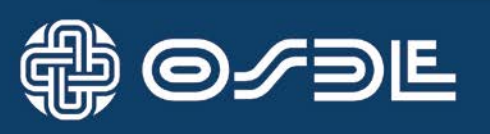

#### INFORMAR PRESCRIPCIÓN (02B) (OPCIÓN 3)

-Posibilita al profesional autoemitir una autorización para la realización del tratamiento. -Permite que el admisor derive a los socios con los profesionales seleccionado

Bienvenido a OSDE Servicio Telefónico Interactivo para prestadores médicos

# Mediante 2 dígitos ingrese su número de Filial (si pertenece a una Filial que tiene más de una jurisdicción asignada, pide que se indique la misma)

Ej: 60

Ingrese su código de prestador y luego presione la tecla numeral (#) Ej: 62777 #

Ingrese los 4 dígitos de su clave personal Ej: 2777

Para informar una Prescripción ingrese 3 Ej: 3

Ingrese los 6 dígitos del código de prestación Ej: 330165 Terapia individual

Para confirmar presione numeral (#) Para corregir presione asterisco (\*) Ej: #

Continúa en página siguiente

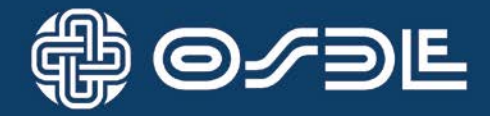

Viene de página anterior

Indique el ámbito de la prestación En consultorio ingrese 1 En internación psiquiátrica ingrese 2 En internación clínica ingrese 3 En domicilio ingrese 4 Ej: 1

Ingrese con 2 dígitos la cantidad de sesiones Ej: 02

Ingrese el código de prestador efector, luego presione la tecla numeral (#) Ej: 62777#

Ingrese los 11 dígitos del Número de Asociado Ej: 60671956201

Aguarde un instante Tome nota la prescripción fue registrada con el Nro. de Tx 518258 La orden de autorización es 98366336

Para volver a escuchar ingrese asterisco (\*) Para volver al menú de opciones ingrese numeral (#) Para finalizar la llamada ingrese 9 Ej: 9

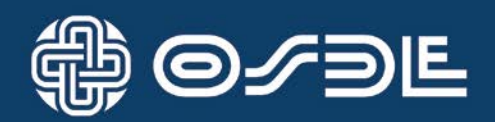

#### FINALIZACIÓN DE TRATAMIENTO (02A)

-Posibilita al profesional finalizar el tratamiento del paciente indicando el motivo.

Ejemplo de finalización por abandono luego de ausencias:

#### Para registrar una prestación ingrese 2

Ej: 2

Ingrese los seis dígitos del código de la prestación

Ej: 000000

Finalización de orden de terapia

#### Para confirmar presione numeral para corregir presione asterisco

Ej: #

Indique el ámbito de la prestación

Ej: 1 consultorio

Para ingresar el número de autorización presione 1 o de lo contrario presione 2

Ej: 1 (con número de autorización)

Ingrese los ocho dígitos del nro. de autorización

Ej: 98364326

#### Indique con un dígito el código de finalización de terapia

Ej: 4 (Ud. desea registrar un ABANDONO)

#### Si la prestación es en Capital Federal presione 1 si es Provincia presione 2

Ej: 1

Ingrese los 11 dígitos del número de asociado

Ej: 60671956201

Mediante 3 dígitos ingrese el código de seguridad

Ej: 891

#### Aguarde un instante

La prestación fue registrada con el Nro de TX 519488 Nro de orden 98364326 saldo 1 sesiones/plan 3610/ por empresa

Para volver a escuchar presione \*

Para enviar un informe médico por Fax ingrese 7

Para volver al menu de opciones ingrese numeral(#)

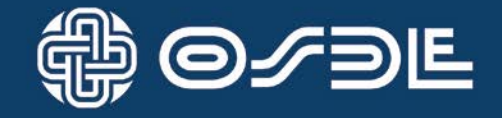

## CÓDIGOS DE FINALIZACIÓN DE TRATAMIENTOS

| OBSERVACIONES                                                                                                    | CÓDIGO |
|----------------------------------------------------------------------------------------------------|--------|
| Finalización de tratamientos,<br>psicodiagnóstico y<br>orientación diagnóstica                                                   | 1      |
| Abandono del tratamiento<br>por parte del paciente<br>(código de prestación<br>330165) (Aviso de abandono<br>durante una sesión) | 4      |
| Abandono luego de<br>ausencias (código de<br>prestación «000000» (se<br>abona 330186 sin aviso)                                  | 4      |
| Anulación de una orden,<br>(código de prestación<br>«000000»                                                                     | 9      |

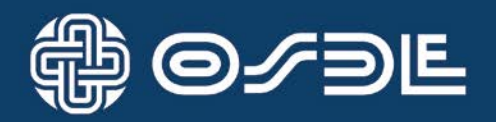

#### CONSULTA DE AUTORIZACIÓN (03.A ) (OPCIÓN 5)

En esta opción podrá consultar prestaciones emitidas para el Afiliado con Número de Prestador, debiendo proceder como se describe a continuación:

Bienvenido a OSDE Servicio Telefónico Interactivo para prestadores médicos

## Mediante 2 dígitos ingrese su número de Filial (si pertenece a una Filial que tiene más de una jurisdicción asignada, pide que se indique la misma)

Ej: 60

Ingrese su código de prestador y luego presione la tecla numeral (#) Ej: 62777 #

Ingrese los 4 dígitos de su clave personal Ej: 2777

Para Consultar Autorizaciones ingrese 5 Ej: 5

Ingrese los 11 dígitos del número de asociado Ej: 60671956201

Aguarde un instante... Tome nota: la solicitud fu aceptada Nro. de orden 98364009 Prestación Terapia Individual ambulatorio 2 sesiones

Para volver a escuchar ingrese asterisco (\*) Para volver al menú de opciones ingrese numeral (#) Para finalizar la llamada ingrese 9 Ej: 9

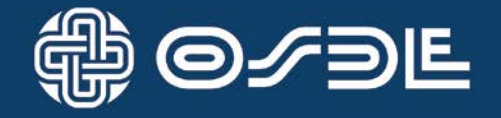

#### ANULAR TRANSACCIONES (04.A) (OPCIÓN 6)

Cuando desee anular alguna transacción efectuada en el día, deberá seguir las siguientes instrucciones:

Bienvenido a OSDE Servicio Telefónico Interactivo para prestadores médicos

### Mediante 2 dígitos ingrese su número de Filial (si pertenece a una Filial que tiene más de una

jurisdicción asignada, pide que se indique la misma)

Ej: 60

Ingrese su código de prestador y luego presione la tecla numeral (#) Ej: 62777 #

Ingrese los 4 dígitos de su clave personal Ej: 2777

Para Anular una Tx anterior ingrese 6

Ej: 6

Ingrese los 6 dígitos del Nro. de Tx Ej: 514479

La Tx 514479 fué correctamente anulada

Para volver a escuchar ingrese asterisco (\*) Para volver al menú de opciones ingrese numeral (#) Para finalizar la llamada ingrese 9 Ej: 9

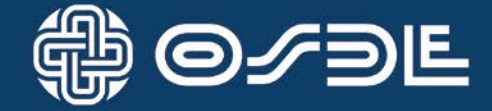

#### OTRAS OPCIONES - CAMBIO DE CLAVE PERSONAL (OPCIÓN 8)

Cuando ingrese al Sistema Telefónico Interactivo para Prestadores Médicos de OSDE, **se constatará su** identidad mediante el número de prestador OSDE y la clave personal.

Este mecanismo asegura que ninguna otra persona realice transacciones en nombre de alguno de los prestadores habilitados al sistema.

Para asegurar su privacidad y seguridad, el prestador puede cambiar su clave las veces que lo desee mediante esta función.

Bienvenido a OSDE Servicio Telefónico Interactivo para prestadores médicos

Mediante 2 dígitos ingrese su número de Filial (si pertenece a una Filial que tiene más de una jurisdicción asignada, pide que se indique la misma) Ej: 60

Ingrese su código de prestador y luego presione la tecla numeral (#) Ej: 62777 #

Ingrese los 4 dígitos de su clave personal Ej: 2777

Para utilizar otras opciones presione 8 Ej: 8

Para cambiar su clave personal ingrese 1 Para volver a escuchar las opciones presione asterisco (\*)

Continúa en página siguiente

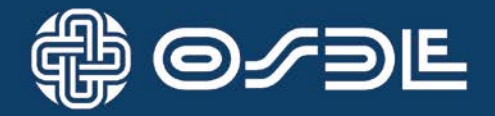

Viene de página anterior

## Ingrese 4 dígitos para su nueva clave personal

Ej: 8609

Aguarde un instante ... Tome nota para utilizarla en su próxima llamada Su nueva clave es 8609

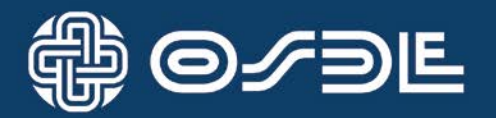

#### ANEXO I – IDENTIFICACIÓN DE FILIALES

| Número de Fijal | Denominación de la Filial               |
|-----------------|-----------------------------------------|
| 31              | Bahía Blanca                            |
| 32              | Buenos Aires Centro                     |
| 1               | Catamarca                               |
| 4               | Chaelo                                  |
| 35              | Chivileov                               |
| 26              | Cornodoro Rivadavia                     |
| 2               | Córdoba                                 |
| 39              | Villa María                             |
| 3               | Corrientes                              |
| 6               | Del Paraná                              |
| 7               | Formosa                                 |
| 8               | Jujuy                                   |
| 37              | Junín                                   |
| 9               | La Pampa                                |
| 25              | La Plata                                |
| 10              | La Rioja                                |
| 14              | Lobos                                   |
| 24              | Mar del Plata                           |
| 11              | Mendoza                                 |
| 60              | Metropolitana (CABA y Gran Buenos Aires |
| 12              | Misiones                                |
| 13              | Norpatagónica                           |
| 40              | Río Cuarto                              |
| 42              | Río Uruguay                             |
| 23              | Rosario                                 |
| 15              | Salta                                   |
| 30              | San Carlos de Bariloche                 |
| 16              | San Juan                                |
| 17              | San Luis                                |
| 18              | Santa Cruz                              |
| 19              | Santa Fe                                |
| 20              | Santiago del Estero                     |
| 22              | Tierra del Fuego                        |
| 5               | Inelew                                  |
| 36              | Trenque Lauquen                         |
| 21              | Tucumán                                 |

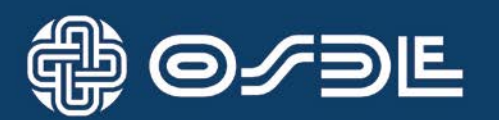